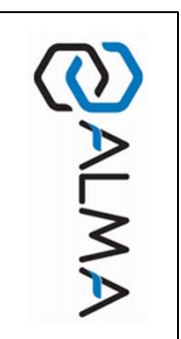

## **OPERATING** CMA TRONIQUE GUIDE

www.alma.alma.fr GU 7034 EN F

This document sketches out the main menus (please refer to operating manual MU 7034 EN for further information).

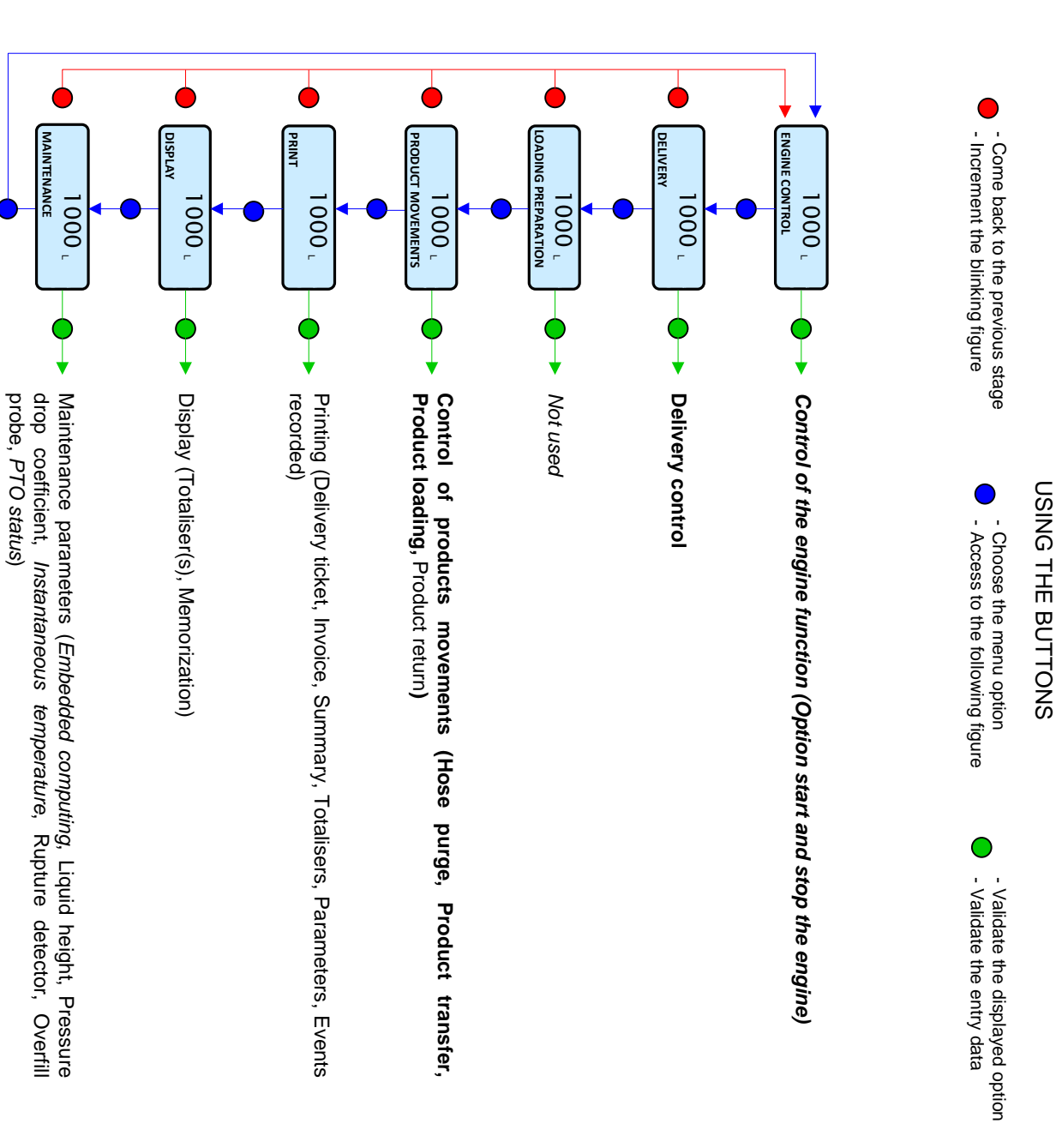

ž

## **RUN A DELIVERY**

DELIVERY

GRAVITY MODE

RODUCT

RODUCT→DIESI

IOSE 1 (ELILI

OSE 2 (EMPTY)

MODE→PRESET

MODE→FREE

MODE→BARRELS

ECLUTCHING.

... etc

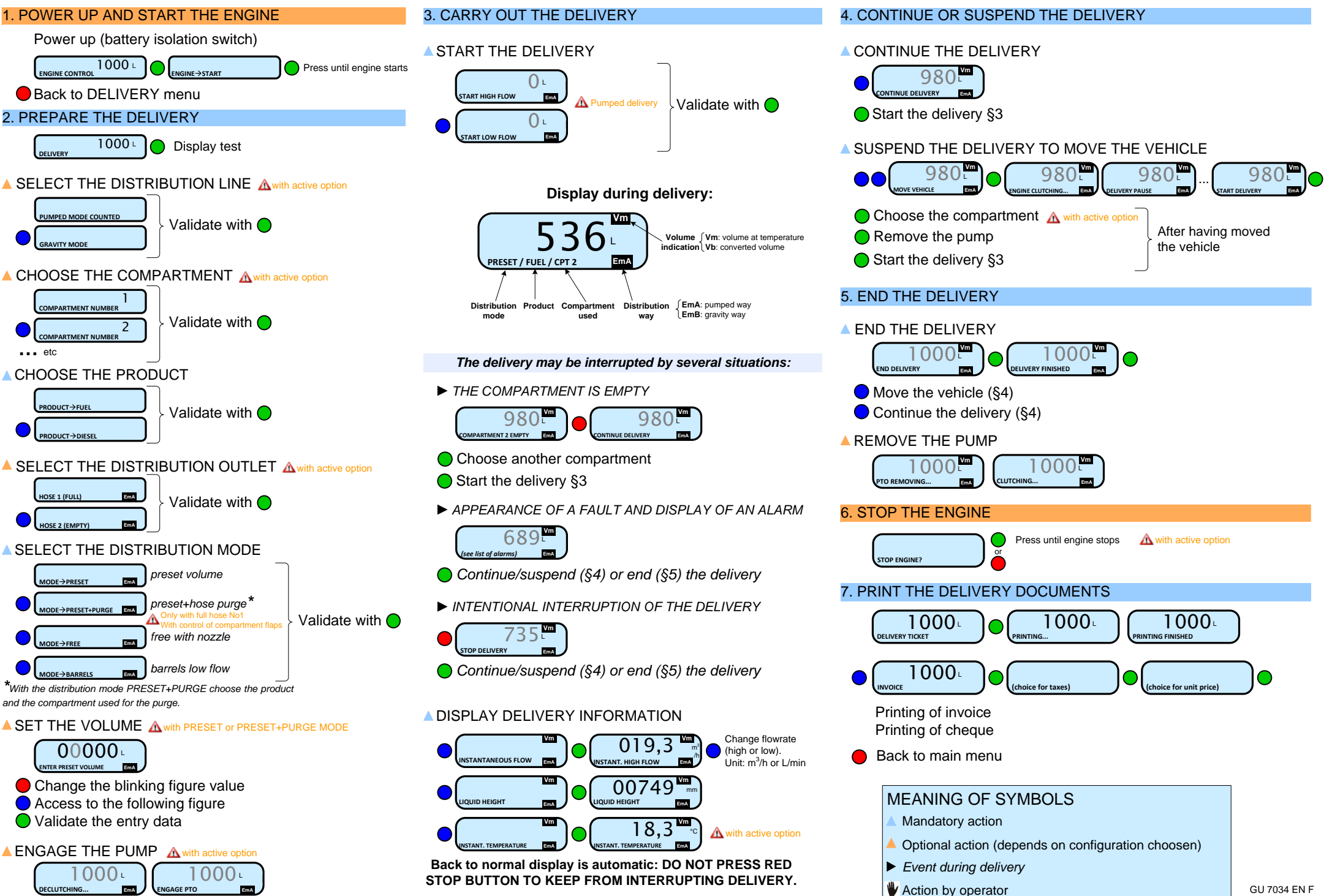

## **RUN A PRODUCT MOVEMENT**

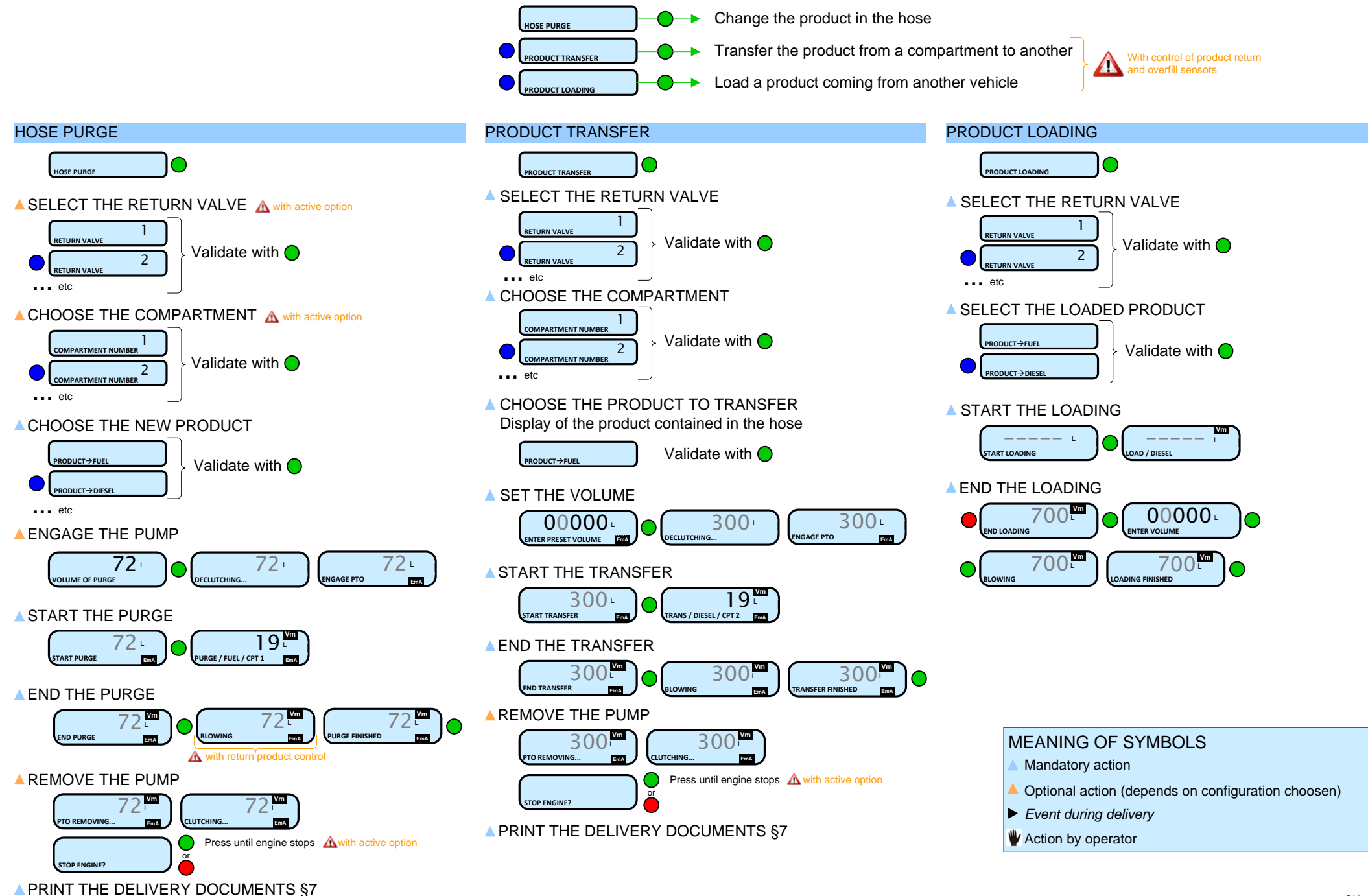

## LIST OF ALARMS

|           |          | DISPLAY               | MEANING                                               | ACTION                                                                                                    |
|-----------|----------|-----------------------|-------------------------------------------------------|----------------------------------------------------------------------------------------------------|
| USER      | ALL      | STOP DISCHARGE        | Intentional interruption of discharge                 | Continue, stop or finish the discharge                                                                                 |
|           |          | PRINTER FAILURE       | Communication with the printer lost                   | Check the connection cable, on-off switch and fuse                                                                     |
|           |          |                       | Jammed paper in the printer                           | Use the RELEASE button to eject the paper                                                                              |
|           |          | POWER SUPPLY PROBLEM  | Power outage during discharge                         | Check the cause / Restore power supply                                                                                 |
|           |          | ZERO FLOW DEFAULT     | Zero flow                                             | Check if the pulse transmitter is powered (red indicators)                                                             |
|           |          | LOW FLOW DEFAULT      | Low flowrate (less than 4m <sup>3</sup> /h)           | Check the parameters / Check the hydraulic system (valve, strainer, nozzle)                                            |
|           |          | HIGH FLOW DEFAULT     | High flowrate (greater than maximum flowrate)         | Check the parameters / Reduce flowrate                                                                                 |
|           |          | DIARY DEFAULT         | Reset of the events diary                             | Acknowledge the alarm, check the date in supervisor mode (supervisor key                                               |
|           | PUMPED   | INCOHERENT SIGNAL     | Coherence failure in metering lines                   | Check the position of the manual selection valves                                                                      |
|           |          | EMA METERING PROBLEM  | Metering problem with the measuring device            | Check if the pulse transmitter is powered (red indicators),<br>if not check the wiring / Change the sensor if required |
|           |          | PTO DEFAULT           | Coherence failure with power take-off                 | Check the power take-off status in driver's cab                                                                        |
|           |          | OVERFILL DEFAULT      | Overfilling during a product movement                 | Transfer product in another compartment                                                                                |
|           |          | RUPTURE DG DEFAULT    | Rupture detector failure                              | Use the maintenance mode to check the status of the detector                                                           |
|           |          | PURGE NOT FINISHED    | Purge of manifold (and/or hose) not finished          | Finish the purge                                                                                                    |
|           |          | FAIL                  | DSPGI ON, communication failure                       | Check the DSPGI device                                                                                                 |
|           |          | ?????                 | DSPGI ON, drum located between 2 positions            | Check the drum position of the related compartment                                                                     |
|           |          | UNDEF                 | DSPGI ON, product not set in SUPERVISOR mode          | Check the products setting                                                                                             |
|           | LEXI     | EMB METERING PROBLEM  | Metering problem with the measuring device            | Check if the pulse transmitter is powered (red indicators),<br>if not check the wiring / Change the sensor if required |
|           | TR F     | GAS DETECTOR DEFAULT  | Gas detector failure                                  | Use the maintenance mode to check the status of the detector                                                           |
| REPARATOR | ALL      | DISPLAY DEFAULT       | Problem with display card                             | If steady alarm, substitution of the display card                                                                      |
|           |          | WATCHDOG DEFAULT      | Fault with display or power card or AFSEC+ card       | Switch on-off the Microcompt+ /<br>If steady alarm, substitution of the faulty card                                    |
|           |          | VOLUME CONVER DEFAULT | Problem during conversion of volume                   | If steady alarm, substitution of the AFSEC+ electronic card                                                            |
|           | PUMPED   | TOTALISER 1 LOST      | Loss of totalizer                                     | Substitution of the backup battery                                                                                     |
|           |          | PRESSURE DEFAULT      | Pressure determination failure                        | If steady alarm, see a reparator for trouble shooting                                                                  |
|           |          | TEMPERATURE 1 DEFAULT | Temperature determination failure                     | If steady alarm, see a reparator for trouble shooting                                                                  |
|           | NIQUE    | TOTALISER 2 LOST      | Loss of totalizer                                     | Substitution of the backup battery                                                                                     |
|           | TROI     | TEMPERATURE 2 DEFAULT | Temperature determination failure                     | If steady alarm, see a reparator for trouble shooting                                                                  |
|           | BLOCKING | MEMORY LOST (PILE)    | Loss of saved memory                                  | Substitution of the backup battery                                                                                     |
|           |          | MEMORY LOST           | Error on SIM memorization                             | Enter and exit the METRO mode /<br>If steady alarm, substitution of the backup battery                                 |
|           |          | DATE AND TIME LOST    | Loss of date and time                                 | Set date and time in supervisor mode (supervisor key)                                                                  |
|           |          | COEFFICIENTS DEFAULT  | Deviation between coefficient LF/HF greater than 0.5% | Modification of the low flow coefficient (K1)                                                                          |
|           |          | PROM DEFAULT          | Loss of software or resident integrity                | Substitution of the AFSEC+ electronic card                                                                             |
|           |          | RAM DEFAULT           | Saved memory fault                                    | Substitution of the AFSEC+ electronic card                                                                             |
|           |          | EEPROM MEMORY LOST    | Loss of metrological configuration                    | Substitution of the AFSEC+ electronic card                                                                             |
|           |          | MEMORY OVER LOADED    | SIM memory full                                       | Substitution of the AFSEC+ electronic card                                                                             |